1. In EUCLID Students, click 'Bulk create student engagement events'.

| Engagement                                   |  |  |  |  |
|----------------------------------------------|--|--|--|--|
| Bulk Create Student Engagement Events        |  |  |  |  |
| Bulk Update/Delete Student Engagement Events |  |  |  |  |
| Upload from File Student Engagement Events   |  |  |  |  |
| Upload from File Course Groups and Register  |  |  |  |  |
| View Course Groups and Register              |  |  |  |  |

2. Select 'Course Level' or 'Programme Level'.

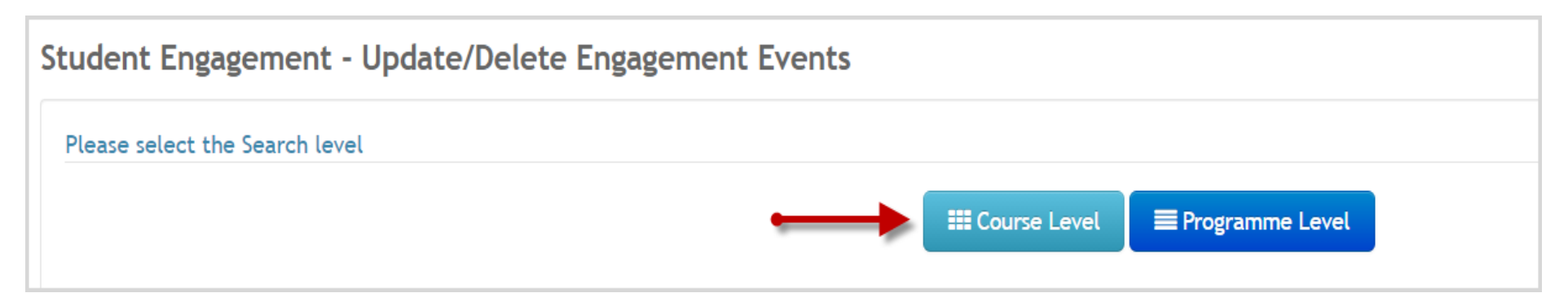

3. Enter the course code or name and select it from the dynamic list.

| Please select the course and press the Continue button |                                                                  |              |  |  |  |  |  |  |
|--------------------------------------------------------|------------------------------------------------------------------|--------------|--|--|--|--|--|--|
| Selected Course<br>Course<br>Tier 4 Student            | CHEE09014 × CHEE09014 ×<br>e.g. Chemistry 1A/CHEM08016<br>YES NO | Dynamic List |  |  |  |  |  |  |

4. This tool can be used to add events to multiple courses. Add each additional course's details in the course retrieval field. If one is added in error, just click on the X next to each course.

| Please select the course and press the Continue button |                                                  |              |  |  |  |  |  |  |
|--------------------------------------------------------|--------------------------------------------------|--------------|--|--|--|--|--|--|
| Selected Course<br>Course                              | CHEE09014 × CHEE09014 × CHEE09014 ×<br>CHEE09015 | Dynamic List |  |  |  |  |  |  |
| Tier 4 Student                                         | CHEE09015 Chemical Engineering Design 3          |              |  |  |  |  |  |  |
|                                                        |                                                  |              |  |  |  |  |  |  |

5. Select whether Tier 4 [sponsored] students. If the engagement event affects all students, leave these boxes unticked. Press 'Continue'.

| Student Enga                                | Student Engagement - Create Engagement Events                                |                                            |                   |  |  |  |  |  |  |
|---------------------------------------------|------------------------------------------------------------------------------|--------------------------------------------|-------------------|--|--|--|--|--|--|
| Please select th                            | e course and press the Continue button                                       |                                            |                   |  |  |  |  |  |  |
| Selected Course<br>Course<br>Tier 4 Student | CHEE09014 × CHEE09014 × CHEE09015 ×<br>e.g. Chemistry 1A/CHEM08016<br>YES NO | Chemical Engineering Design 3 Dynamic List |                   |  |  |  |  |  |  |
|                                             |                                                                              |                                            | ✓ Back ✓ Continue |  |  |  |  |  |  |

6. The list of students will display. Tick 'Select' to select all, or manually tick the records to be updated.

| Studen | t Enga | gement   | t:           |                                  |                 |                                |                                                   |           | ✓ Create Event | Back     | Count: 138    |
|--------|--------|----------|--------------|----------------------------------|-----------------|--------------------------------|---------------------------------------------------|-----------|----------------|----------|---------------|
| Select | UUN 🗘  | Tier 4 🗘 | Student Name | Programme Name                   | Matric Status   | Course Name                    | PT/ Supervisor                                    | Engaged 🗘 | Not Engaged 💲  | Exempt 🗘 | No Action 💠 🔽 |
|        |        |          |              |                                  |                 |                                |                                                   |           |                |          |               |
|        | S      | Y        |              | Chemical Engineering (BEng Hons) | Programme level | Process Dynamics and Control 3 | 35a/6rg/5a (8000013878)                           | 30        | 0              | 0        | 1             |
|        | S      | Y        |              | Chemical Engineering (BEng Hons) | Programme level | Chemical Engineering Design 3  | 35a/6rag/5a (8000013878)                          | 30        | 0              | 0        | 1             |
|        | S      | Y        |              | Chemical Engineering (BEng Hons) | Programme level | Process Dynamics and Control 3 | (Aurop./ Aurop./ 80000115077a)                    | 31        | 0              | 0        | 1             |
|        | S      | Y        |              | Chemical Engineering (BEng Hons) | Programme level | Chemical Engineering Design 3  | (Kurup) Kung (800001100718)                       | 31        | 0              | 0        | 1             |
|        | S      | Y        |              | Chemical Engineering (BEng Hons) | Programme level | Process Dynamics and Control 3 | Santiago Romano, Angas (Santilian (2000) (75):48) | 22        | 1              | 0        | 1             |
|        | S      | Y        |              | Chemical Engineering (BEng Hons) | Programme level | Chemical Engineering Design 3  | Serlings Reners: Augus Sutoritus (2000) (75):45   | 22        | 1              | 0        | 1             |
|        | S      | Y        |              | Chemical Engineering (BEng Hons) | Programme level | Process Dynamics and Control 3 | 3millia 3milia 0000000000                         | 30        | 2              | 0        | 1             |
|        | S      | Y        |              | Chemical Engineering (BEng Hons) | Programme level | Chemical Engineering Design 3  | 3millin 3miling/00000000000                       | 30        | 2              | 0        | 1             |
|        | S      | Ν        |              | Chemical Engineering (BEng Hons) | Programme level | Process Dynamics and Control 3 | Nume Tuble Nume (000014/7018)                     | 26        | 0              | 0        | 1             |
|        | S      | Ν        |              | Chemical Engineering (BEng Hons) | Programme level | Chemical Engineering Design 3  | Number Tublic (Number (10000) 4/70148             | 26        | 0              | 0        | 1             |
|        | S      | Ν        |              | Chemical Engineering (MEng Hons) | Programme level | Process Dynamics and Control 3 | Settings Remark: Augus (Settillus (2000) (75)45)  | 26        | 1              | 0        | 1             |
|        | S      | Ν        |              | Chemical Engineering (MEng Hons) | Programme level | Chemical Engineering Design 3  | Serlings Revenue Arrays (Services (2000) 75245)   | 26        | 1              | 0        | 1             |

7. Click 'Create Event'. The next screen will prompt you for the student engagement data.

| Student Engage     | Student Engagement                 |  |  |  |  |  |  |  |  |  |  |
|--------------------|------------------------------------|--|--|--|--|--|--|--|--|--|--|
| Create a new Engag | gement Event for selected students |  |  |  |  |  |  |  |  |  |  |
| Event Type         | Please Select 🗸                    |  |  |  |  |  |  |  |  |  |  |
| Event Date         | 10/Sep/2021                        |  |  |  |  |  |  |  |  |  |  |
| Organiser          | Dynamic List                       |  |  |  |  |  |  |  |  |  |  |
| Engaged            | No Action 🗸                        |  |  |  |  |  |  |  |  |  |  |
| Event Description  |                                    |  |  |  |  |  |  |  |  |  |  |
| Notes              |                                    |  |  |  |  |  |  |  |  |  |  |
|                    |                                    |  |  |  |  |  |  |  |  |  |  |
|                    |                                    |  |  |  |  |  |  |  |  |  |  |
| Upload document?   |                                    |  |  |  |  |  |  |  |  |  |  |
|                    | ✓ Back ✓ Create Event              |  |  |  |  |  |  |  |  |  |  |

- 8. Follow the prompts to enter the event data.
  - Event Type [mandatory]
  - Event Date [mandatory]
  - o Organiser
  - Engaged
  - Event Description
  - Notes
  - Upload document?
  - Click 'Create Event'.

| Create a new Engageme | ent Event for selected students |    |                       |
|-----------------------|---------------------------------|----|-----------------------|
| Event Type            | Tutorial 🗸                      |    |                       |
| Event Date            | 23/Sep/2021                     |    |                       |
| Organiser             | Dynamic List                    |    |                       |
| Engaged               | No Action                       |    |                       |
| Event Description     | Course Tutorial Attendance      | )  |                       |
| Notes                 |                                 |    |                       |
|                       |                                 |    |                       |
|                       |                                 |    |                       |
|                       |                                 | // |                       |
| Upload document?      |                                 |    |                       |
|                       |                                 |    | ✓ Back ✓ Create Event |
|                       |                                 |    |                       |

9. The selected students' Engagement pages will be updated with the new event. To check, click the student's UUN to open their record.

| Student Engagement: |       |          |              |                                  |                 |                                  |                     | ✓ Create Event  | <b>K</b> Back | Count: 138 |           |          |
|---------------------|-------|----------|--------------|----------------------------------|-----------------|----------------------------------|---------------------|-----------------|---------------|------------|-----------|----------|
| Select              | UUN 🗘 | Tier 4 💲 | Student Name | Programme Name                   | Matric Status   | Course Name                      | PT/ Supervisor      | \$<br>Engaged 🗘 | Not Engaged   | Exempt 🛟   | No Action | <b>^</b> |
|                     |       |          |              |                                  |                 |                                  |                     |                 |               |            |           |          |
|                     | S     | Y        |              | Chemical Engineering (BEng Hons) | Programme level | Process Dynamics and Control 3   |                     | 30              | 0             | 0          | 3         |          |
|                     | S     | Y        |              | Chemical Engineering (BEng Hons) | Success New     | Engagement Events have been crea | ted successfully. × | 30              | 0             | 0          | 3         |          |
|                     |       |          |              | a                                |                 |                                  |                     |                 |               | •          |           |          |

10. Click 'Engagement' to view the events breakdown for the current academic year. Scroll to 'Events' and the uploaded engagement events will display.

| vents 🗸     |                |                                       |           |                                             |
|-------------|----------------|---------------------------------------|-----------|---------------------------------------------|
| Date        | Engaged        | Event                                 | Documents | Course / Programme                          |
| 23/Sep/2021 | N Not actioned | Tutorial (Course Tutorial Attendance) | 0         | Chemical Engineering Design 3<br>CHEE09015  |
| 23/Sep/2021 | N Not actioned | Tutorial (Course Tutorial Attendance) | 0         | Process Dynamics and Control 3<br>CHEE09014 |
| 01/Sep/2021 | Not actioned   |                                       | 0         | Process Dynamics and Control 3<br>CHEE09014 |

11. Click the hyperlink to open the event and display its details. The event is now ready to be updated if and when the student completes the engagement.

| Event details | 5                                       |                | $\times$ |
|---------------|-----------------------------------------|----------------|----------|
| Date          | 23/Sep/2021                             |                |          |
| Contact point | None                                    |                |          |
| Engaged       | Not actioned                            |                |          |
| Event type    | Tutorial                                |                |          |
| Organiser     | None                                    |                |          |
| Created       | 10/Sep/2021 by                          |                |          |
| Updated       | 10/Sep/2021 by                          |                |          |
| Description   | Course Tutorial Attendance              |                |          |
| Course        | Chemical Engineering Design 3 (CHEE0901 | 15)            |          |
| Group         | None                                    |                |          |
| Programme     | None                                    |                |          |
| Documents     | None                                    |                |          |
| Notes         | None                                    |                |          |
| × Delete      |                                         | 🛓 Add document | 🖋 Edit   |